# Willfine Trailcam 100° Pro 4.5 / 60° Pro Email/FTP vadkamera

Cikkszám: WFTRAILEMAILFTP45100 / WFTRAILEMAILFTP4560

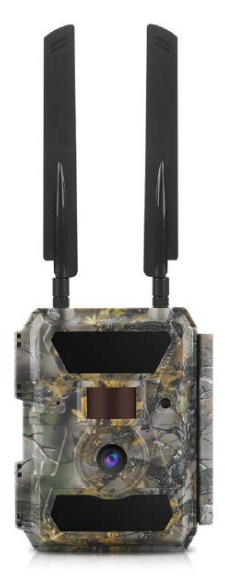

(A 4G/MMS vonatkozó bármilyen tartalom csak a 4G modellekre érvényes)

# V1.1 Használati útmutató

#### Tisztelt Vásárlónk!

Köszönjük, hogy megvásárolta termékünket. Kérjük, tanulmányozza át használati útmutatónkat, hogy megismerkedhessen új vadkamerájával.

A 4G modellek távirányítás funkciójának eléréséhez szükséges APP letöltéséhez, kérjük, olvassa be az alábbiak közül telefonjának megfelelő QR-kódot.

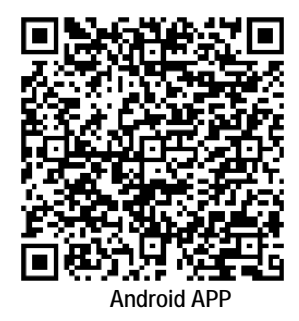

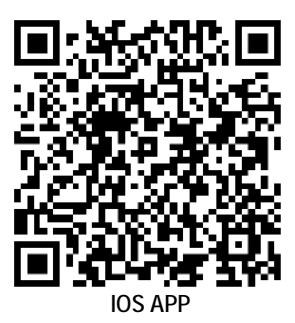

#### A készülékhasználat rövid összefoglalása

#### 1.1 A készülékcsomag tartalma

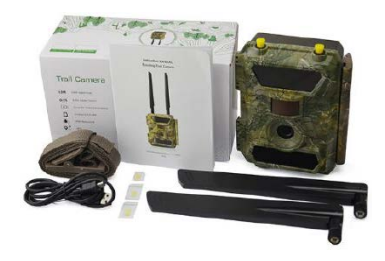

1db Vadkamera 1db használati útmutató 1db USB-kábel 1db rögzítő heveder 2db antenna (csak 4G modellek esetén)

#### 1.2 A vadkamera beüzemelése

#### 1. Helyezze be az elemeket

Nyissa szét a vadkamera házát és az elemtartóban lévő jelzéseknek megfelelően helyezze be az elemeket.

*Megjegyzés:* 12db "AA" alkáli vagy Ni-MH elem behelyezése ajánlott. A jobb teljesítmény elérése érdekében a használat megkezdése előtt állítsa be a vadkamera menüjében az elem-típust az "Elemtípus" (Battery Type) almenüben.

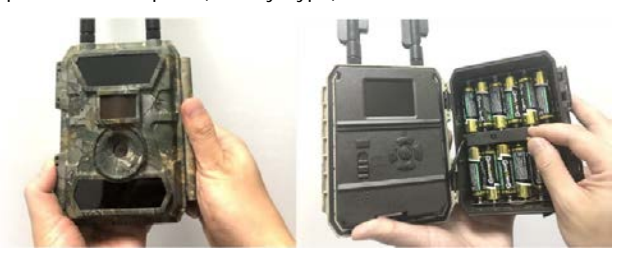

#### 2. Helyezze be az SD-kártyát

*Megjegyzés:* 8GB és 32GB között lévő kapacitású SD-kártya behelyezése ajánlott. Behelyezéskor ügyeljen a helyes behelyezési pozíciót mutató jelzésre.

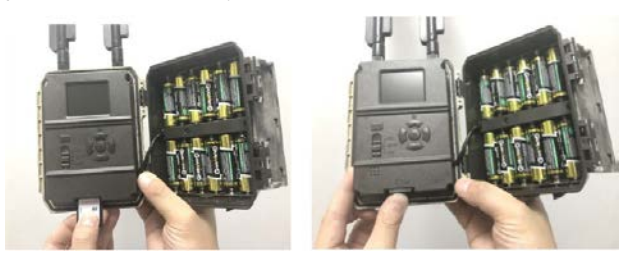

3. Helyezze be a SIM-kártyát és szerelje fel az antennákat (csak 4G modellek esetén)

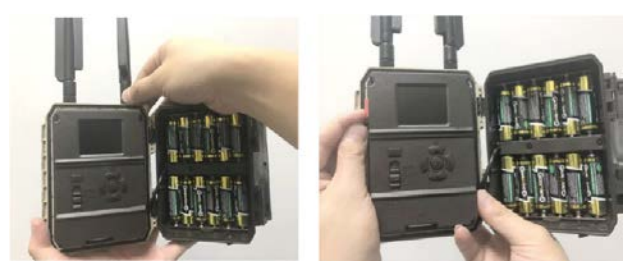

#### 1.3 A vadkamera beállítása

#### 1. Kapcsolja be a vadkamerát

A **főkapcsolót** tolja "ON" (be) állásra. A vadkamera készen áll, hogy a mozgásérzékelő által adott kioldási utasításra felvételeket készítsen (a főkapcsoló "ON"-állásában a képernyő nem kapcsol be). Ha az alapbeállítások megfelelnek, a vadkamera ebben a fázisban már kihelyezhető a munkaterületre. Az alapbeállítások az 1.4 fejezetben piros színű betűkkel és számokkal kiemelve találhatók meg.

#### 2. A kamera-beállítások konfigurálása

A főkapcsolót tolja "SETUP" (beállítás) állásra. Ekkor a képernyő bekapcsol. Az "M" (menü) gomb megnyomásával lépjen be a menübe a beállítások megtekintéséhez és megváltoztatásához. A menüben az "iránygombokkal" mozoghat és az "OK" gomb megnyomásával megerősítheti a beállításokat.

*Megjegyzés:* A beállítások elvégzése után tolja "ON" (be) állásba a **főkapcsolót**, hogy a vadkamera működésbe léphessen.

# Ezt a használati utasítást a Leitz-Hungaria Kft fordította Önnek!

3. A vadkamera kommunikációs hálózathoz csatlakoztatása (csak a 4G modellek esetén)

A hálózati kommunikációra képtelen kameratípusoktól eltérően a 4G modellváltozatok **főkapcsoló**jának "SETUP" állásba tolásakor elindul a jelkeresés "Searching" funkció.

Ha megjelenik a hálózati jelek vételét jelző oszlopsor és előreugró ablak nem tűnik fel, a vadkamera sikeresen csatlakozott hálózathoz. Ezt követően már csak a mozgásérzékelő utasítására készülő fényképek fogadási helyét jelentő telefonszámokat és az email címeket kell megadni a "Send to" (címzett) almenüben.

Ha előugrik a "SIM Auto Match failed…" (A SIM automatikus párosítása sikertelen) üzenet, a "4G" menüpontban álljon a "SIM Auto Match" (SIM automatikus párosítása) almenüpontra és válassza a "Manual" (manuális) opciót. A "Manual Setup" (manuális beállítás) menüpontban adja meg a helyi hálózati szolgáltató APN-adatait ahhoz, hogy a vadkamera a képek küldéséhez szükséges hálózathoz csatlakozhasson.

*Megjegyzés:* A vadkamera 4 telefonszámra és 4 email címre tud képeket küldeni. A fényképek telefonszámokra küldése MMS-en, a fényképek/videofelvételek email címekre küldése SMTP-én (adat) keresztül történik. A küldési mód a menüben végzett további beállításokkal még jobban személyre szabható.

#### 1.4 A vadkamera menürendszerének vázrajza

Az alapbeállítások piros színnel vannak kiemelve. A menünyelvezet a folyamatos fejlesztések miatt az útmutatóban alkalmazottól eltérhet!

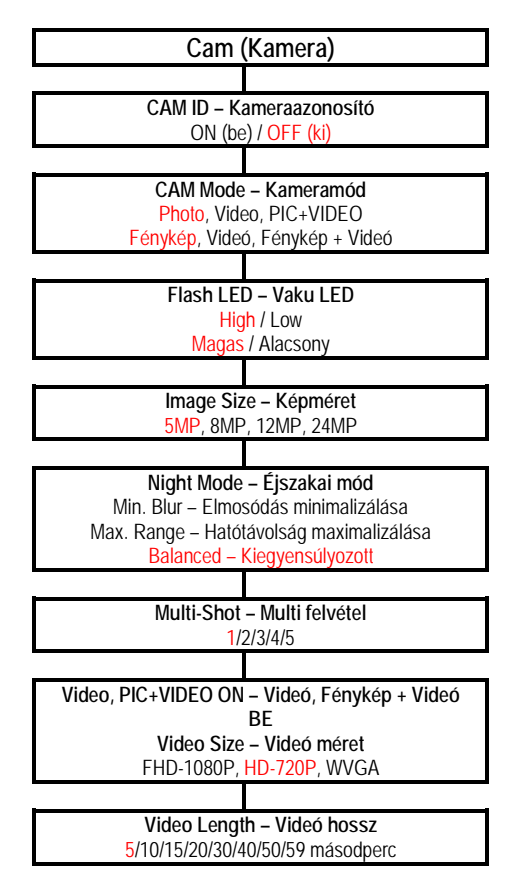

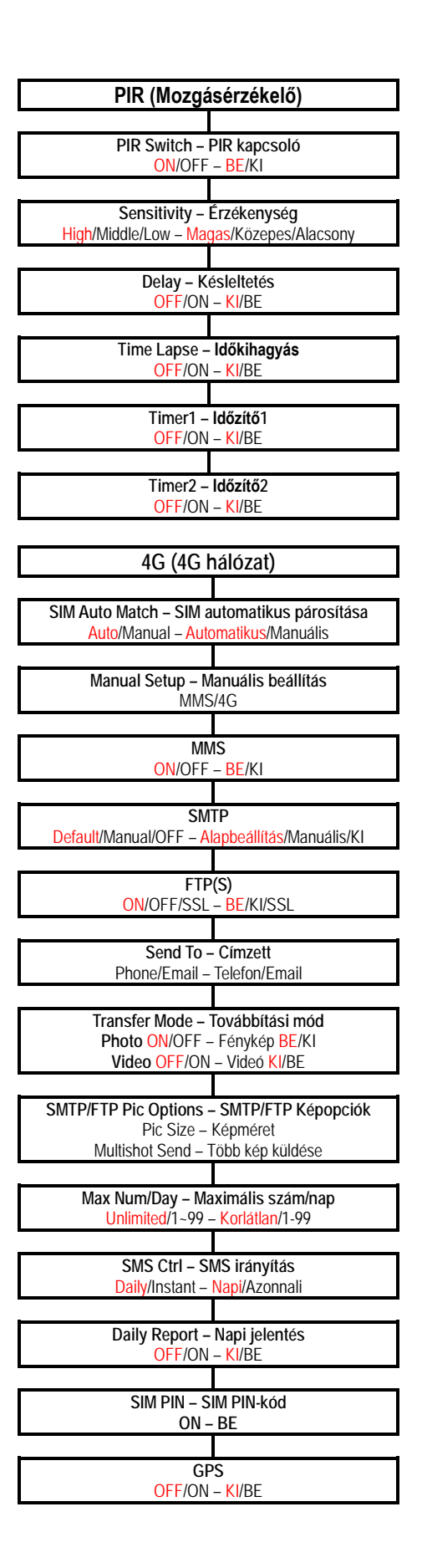

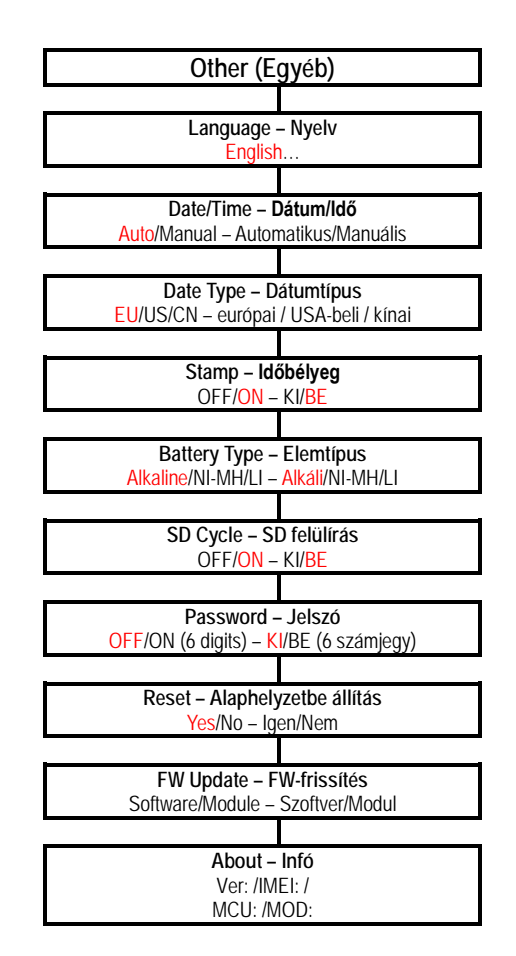

# 2. A készülék részei és kezelőszervei

#### 2.1 1. ábra: A vadkamera elölnézeti képe

Antenna 🛪

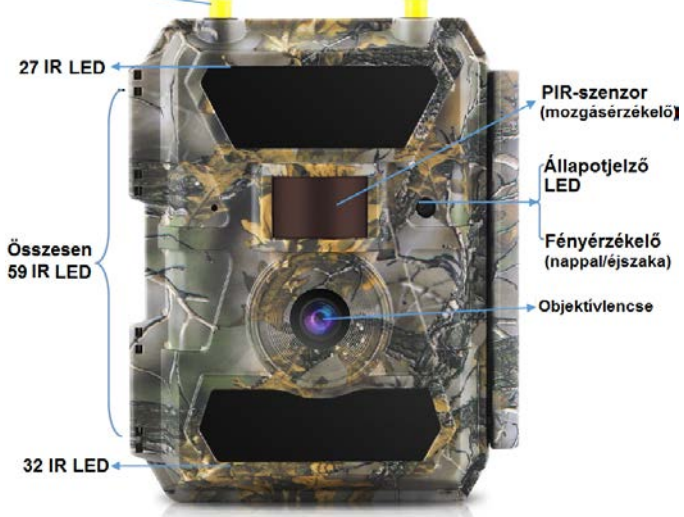

#### 2.2 2. ábra: A vadkamera alulnézeti képe

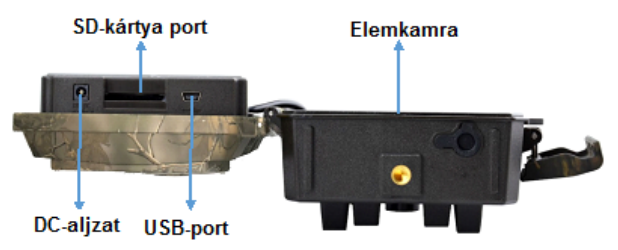

#### 2.3 3. ábra: A felnyitott vadkamera belseje és hátulnézeti képe

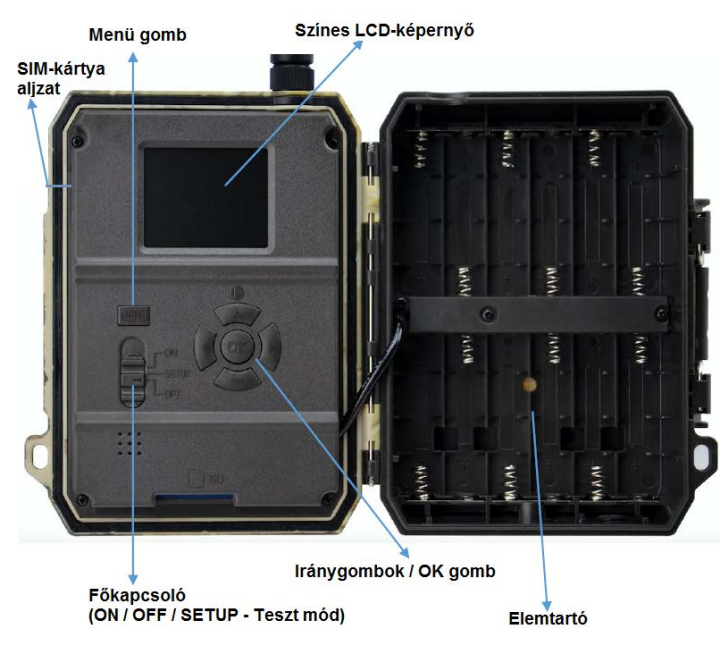

### 3. A készülék részletes bemutatása

Kiváló mérnökeink által megtervezett 24MP HD digitális vadkamera kifejezetten a globális vásárlói igényeknek megfelelően lett megalkotva.

#### 3.1 A vadkamera funkciói

A más vadkameráknál is megszokott funkciókon felül az Ön vadkamerája olyan különleges képességekkel bír, mint amilyenek a valós GPS-funkciók, a SIM-kártya automatikus hálózattal történő párosítása, a napi jelentés küldése, APP (iOS és Android) segítségével végzett távvezérlés, 20 méteres hatótávolságú láthatatlan fényű vakuvilágítás, 0,4 másodperces kioldási idő, 1 fénykép/másodperc (kioldásonként akár 5 kép) sorozatkép funkció a téma átvonulásának megörökítéséhez, felhasználóbarát menürendszer... stb..

#### 3.2 Energiaellátás

9-12V tápfeszültség szükséges a kamerafunkciók működéséhez.

#### A. Elemek/akkumulátorok

A vadkamera 6/12db AA-méretű alkáli elemről, magas minőségű Ni-MH vagy tölthető lítium akkumulátorról látható el energiával. A jobb teljesítmény elérése érdekében a használat megkezdése előtt állítsa be a vadkamera menüjében az elemtípust az "Elemtípus" (Battery Type) almenüben.

Az elemek/akkumulátorok behelyezésekor ügyeljen a helyes polaritásra. Fordított behelyezéskor készülékhiba áll elő. A lemerült elemeket cserélje ki, a lemerült akkumulátorokat töltse fel, ha az erre utaló ikon megjelenik a képernyőn, vagy nem készülnek képek.

Fontos! Ne keverje az eltérő típusú és töltöttségi szintű elemeket, mert a készülék tönkremehet és az ilyen típusú károkra a garancia nem terjed ki!

Az elemek/akkumulátorok működési ideje gyártmányuktól, típusuktól, környezeti tényezőktől, témajellegzetességektől, kamera beállításoktól, az elkészített fényképek és videofelvételek számától függően változik. Az alábbi táblázatban megadott adatok 12db alkáli elem használatára vonatkoznak. Az újratölthető, Ni-MH akkumulátorokkal hosszabb működési idő érhető el.

# Ezt a használati utasítást a Leitz-Hungaria Kft fordította Önnek!

| 4G kikapcsolva_12db AA alkáli elem                  |              |                 |                |                |                   |  |  |
|-----------------------------------------------------|--------------|-----------------|----------------|----------------|-------------------|--|--|
| Fénykép/nap                                         |              | Működési<br>idő | Videó/nap      |                | Műkö-<br>dési idő |  |  |
|                                                     |              | IR LED beka     | apcsolva       |                |                   |  |  |
| Max.<br>hatótáv                                     | 100 kép      | 80 nap          |                |                |                   |  |  |
| Kiegyensú-<br>lyozott                               | 100 kép      | 78 nap          | Videó –<br>10s | 10 klip        | 79 nap            |  |  |
| Min. Elmo-<br>sódás                                 | 100 kép      | 72 nap          |                |                |                   |  |  |
|                                                     |              | IR LED kika     | pcsolva        |                |                   |  |  |
| Fénykép                                             | 100 kép      | 115 nap         | Videó –<br>10s | 10 klip        | 168 nap           |  |  |
| 4G bekapcsolva_12db AA alkáli elem                  |              |                 |                |                |                   |  |  |
| Naponta elküldött fénykép/videó (csak SMTP-küldés): |              |                 |                |                |                   |  |  |
| Kisméretű                                           | fényképek: ' | 1500 kép        | WVGA-10        | s-videóklip: ' | 1000 klip         |  |  |

#### B. Napelem

A készülék a legtöbb szabvány 12V/2A beépített lítium akkumulátorral ellátott napelemről táplálható. A csatlakoztatott napelem nem tölti a vadkamerában lévő akkumulátorokat / elemeket.

# C. Hálózati adapter – biztonságtechnikai célú felhasználás esetén

A vadkamera 12V/2A DC-adapterről is ellátható energiával. A hálózati adapter csatlakoztatása előtt célszerű eltávolítani az elemeket/akkumulátorokat a vadkamerából. Az elektromos hálózatról történő táplálás biztonságtechnikai célú felhasználás esetén ajánlott.

#### 3.3 Az SD-kártya kiválasztásának szempontjai

A vadkamera használatához memóriakártya behelyezése szükséges. Ha a vadkamerában bekapcsoláskor nincs memóriakártya, megjelenik a "No card" (Nincs kártya) üzenet. Az SD-kártya csatlakozóvájatába maximum 32GB-os kapacitású kártya behelyezése támogatott. A kártya behelyezés és kivétele előtt a vadkamerát a főkapcsolóval ki kell kapcsolni (OFF). A kikapcsolás elmulasztása esetén a kártya kivételekor sérülhetnek vagy elveszhetnek a kártyán tárolt képek és videofelvételek. Ha az SD-kártya megtelik, megjelenik a "Memory Full" (Memória megtelt) üzenet. Az alábbi táblázatban a különböző kapacitású kártyákon tárolható felvételszám és felvételhossz található. Az adatok csak tájékoztatásra szolgálnak, mert a tényleges értékek témától, körülményektől és beállításoktól függően változhatnak.

|                         | SD-kártya kapacitás   |          |          |          |  |  |  |  |
|-------------------------|-----------------------|----------|----------|----------|--|--|--|--|
|                         | 4GB                   | 8GB      | 16GB     | 32GB     |  |  |  |  |
| Felbontási<br>beállítás | Fényképek (darabszám) |          |          |          |  |  |  |  |
| 5MP                     | 3639                  | 7201     | 14440    | 28828    |  |  |  |  |
| 8MP                     | 2104                  | 4238     | 8476     | 16952    |  |  |  |  |
| 12MP                    | 1445                  | 2910     | 5816     | 11632    |  |  |  |  |
| 24MP                    | 735                   | 1480     | 2957     | 5914     |  |  |  |  |
|                         | Videó (idő)           |          |          |          |  |  |  |  |
| 640x480                 | 04:01:48              | 08:20:44 | 16:05:45 | 33:56:02 |  |  |  |  |
| HD                      | 02:50:42              | 05:52:35 | 11:38:43 | 24:09:16 |  |  |  |  |
| FHD                     | 01:58:31              | 04:27:27 | 08:30:21 | 18:04:52 |  |  |  |  |

#### 3.4 USB-csatlakozás

A vadkamera USB-kábeles csatlakoztatásakor megjelenik a képernyőn az "MSDC" kijelzés. Nyomja meg egyszer a Menü gombot, ekkor az "MSDC" kijelzés "PC Cam"-re változik. Ettől kezdve a vadkamera PC-kameraként használható. A Menü gomb újabb megnyomásakor a vadkamera kilép a PC-kamera módból.

#### 3.5 Fontos tudnivalók

- 1. Behelyezéskor ügyeljen az SD-kártya pozíciójára, mert a vadkamera nem támogatja a fordított kártyabehelyezést.
- 2. Csak magas minőségű, minden szempontból kifogástalan állapotú AA-méretű elemeket/akkumulátorokat használjon.
- Külső tápellátáshoz csak az előírásnak megfelelő (12V/2A) hálózati adaptert használjon, és ne cserélje fel az érintkezőket.
- 4. Teszt üzemmódban a vadkamera automatikusan kikapcsol, ha 3 percen át egyetlen nyomógomb sincs használatban.
- 5. Firmware frissítés közben ne szüntesse meg a vadkamera energiaellátását, mert a vadkamera tönkremegy.
- A bekapcsolt állapotban lévő vadkamerából/ba ne távolítsa el és ne helyezze be az SD-kártyát, az elemeket / akkumulátorokat és ne húzza ki/be a hálózati adaptert.
- A vadkamera hatókörén belül lévő mozgó tárgyak (levelek, szalagok, zsinórok) téves kioldást okozhatnak, azaz felesleges képek/videofelvételek készülhetnek.
- Ne telepítse a vadkamerát hőt kibocsátó vagy légmozgást okozó készülékek közelébe, pl. légkondicionáló, ventilátor, lámpa... stb., mert téves kioldás lesz a következménye, azaz felesleges képek/videofelvételek készülhetnek.
- Csak magas minőségű, minden szempontból kifogástalan állapotú AA-méretű elemeket/akkumulátorokat használjon, mert csak így biztosítható a megfelelő IR LED-es megvilágítás.
- Ha a vadkamera energiaellátása megszűnik, 12 órán át megmarad a dátum/idő beállítás, feltéve, ha a tápellátás megszakadása előtt legalább 1 órán át folyamatos volt a kamera energiaellátása.

#### 3.6 Készülékjellemzők

- 1. 0,4 másodperces reakcióidő
- Normál objektívvel szerelt készülék: 60°-os látómező (FOV); 60°-os PIR-szög (mozgásérzékelő érzékelési szögtartománya)
- Széles látószögű objektívvel szerelt készülék: 100°-os látómező (FOV); 100°-os PIR-szög (mozgásérzékelő érzékelési szögtartománya)
- 4. 24MP/1080p/30FPS
- 5. Állítható 5/8/12/24 MP magas minőségű felbontás
- 59 db emberi szem számára láthatatlan infravörös tartományban működő IR LED; 20 méteres valós éjjellátási távolság
- 7. Kristálytiszta nappali és éjszakai fénykép/videó minőség
- 8. 1 fénykép/másodperc sebességű sorozatfelvétel a témák mozgásfázisainak megörökítéséhez
- Elérhető funkciók: állítható PIR-érzékenység, sorozatfelvétel (kioldásonként 1-5 fénykép), késleltetés állítás, időkihagyás (Time Lapse), időzítő, fényképeken megjeleníthető felvételi adatok (kameraazonosító, dátum/idő, hőmérséklet, holdfázis)
- 10. A használhatóság hőmérsékleti tartománya: -25°C 60°C
- 11. Beépített 2 colos (5,08cm) színes TFT-képernyő
- MMS/4G/SMTP/FTP-funkció. Fénykép továbbítása 1-4 megadott mobiltelefonszámra, 1-4 email címre, FTP-hozzáférés.
- 13. SMS-parancsokkal végzett távkonfigurálás
- 14. SMS-paranccsal végzett fényképezés és azonnali fényképküldés
- Választható méret és felbontás: kisméret (640x480), nagy-méret (1920x1440), eredeti 5/8/12/24MP Email/FTP fényképek
- 16. iOS és Android alapú APP

# 4. A készülék használata

#### 4.1 Videó/fénykép lejátszása

A főkapcsolót tolja "SETUP" állásba a tesztmódra kapcsoláshoz. A ▲ iránygomb megnyomásával lépjen be a lejátszás (Playback) módba. A ◀► iránygombokkal válogasson a felvételek között, az "OK" gomb megnyomásával játssza le a fényképet/videofelvételt.

- 1) A kilépéshez nyomja meg ismét a ▲ iránygombot.
- Lejátszás módban a fájlok törléséhez vagy az SD-kártya formázásához nyomja meg a Menü gombot. A kilépéshez nyomja meg ismét a Menü gombot.

#### 4.2 Törlés

- Delete one Egyet töröl: a kiválasztott fénykép/videó törlése
- b. Delete all Mindet törli: az összes felvétel törléséhez

Lejátszás módban a törléshez nyomja meg a Menü gombot, a belépéshez nyomja meg az "OK" gombot, a ▲ ▼ iránygombokkal válassza a megerősítéshez a "Yes"-t (Igen). "No" (Nem) választása esetén visszatér az előző oldal.

#### 4.3 Az SD-kártya formázása

- a. "No" Nem: a formázás elmarad
- b. "Yes" Igen: az SD-kártya formázásra kerül.

A kiválasztáshoz nyomja meg a ◀► iránygombokat. A megerősítéshez válassza a "Yes"-t (Igen). "No" (Nem) választása esetén visszatér az előző oldal.

#### 4.4 Automatikus kikapcsolás

Tesztmódban a vadkamera automatikusan kikapcsol, ha 3 percen át egyetlen gomb megnyomására sem kerül sor. Ilyen esetben manuálisan kapcsolja be (ON) a vadkamerát, ha további konfigurációs beállításokat szeretne végezni.

*Megjegyzés:* Ha a menü meg van nyitva, a vadkamera Tesztmódban marad.

#### 4.5 A vadkamera menürendszere

#### A menünyelvezet a folyamatos fejlesztések miatt az útmutatóban alkalmazottól eltérhet!

Tolja "SETUP" (beállítás) állásba a főkapcsolót a vadkamera tesztmódra kapcsolásához és nyomja meg egyszer az "M" (menü) gombot a beállítás menübe való belépéshez. A beállítás kezelőfelületen a "▼▲ ◀▶ " iránygombok megnyomásával mozoghat, az "OK" gomb megnyomásával kiválasztás végezhető, az aktuális menüpont tartalmától függően az "M" (menü) gomb megnyomásával visszaléphet az előző oldalra vagy az "M" (menü) gomb megnyomásával mozoghat a betűk/számok/szimbólumok között.

*Megjegyzés:* Egyes beállítások elvégzéséhez az "OK" gomb megnyomásával végzett megerősítés után a felhasználónak meg kell nyomnia az "M" (menü) gombot a konfiguráció mentéséhez és a menüből való kilépéshez (Cam ID – Kamera azonosító, Delay – Késleltetés, Time Lapse – Időkihagyás, Timer – Időzítő, Password – Jelszó)

| Case PIR   | 4G Ot | her      | Cam     | PIR    | 4G | Other |
|------------|-------|----------|---------|--------|----|-------|
| Cam ID     | (     | OFF      | Multi-S | shot   |    | 1P    |
| Cam Mode   |       | <b>O</b> | Video   | Size   |    | HD    |
| Flash LED  | - 1   | ligh     | Video   | Length |    |       |
| Image Size |       | 5M       |         |        |    |       |
| Night Mode |       | -Ċ-      | 1       |        |    |       |
| MENI Exit  | OK Se | et j     | MENU    | Exit   | OK | Set   |

| CAM (Kameramód) |                                                                                         |
|-----------------|-----------------------------------------------------------------------------------------|
| CAM ID          | Válassza az "ON" (be) opciót, nyomja                                                    |
| Kameraazonosító | meg az "OK" gombot a 12 szám-                                                           |
|                 | ból/betűből álló azonosító megadá-                                                      |
|                 | sához. A beállítás elvégzésével a                                                       |
|                 | kapott kép származási helye köny-                                                       |
|                 | nyebben beazonosítható.                                                                 |
| CAM Mode        | Photo, Video, PIC+VIDEO –                                                               |
| Kameramód       | Fénykép, Videó, Fénykép + Videó                                                         |
|                 | <ol> <li>Photo – Fénykép: A kamera csak</li> </ol>                                      |
|                 | a Multi-shot (Multi felvétel) és                                                        |
|                 | Image Size (képméret) menüben                                                           |
|                 | elvégzett beállításoknak megfele-                                                       |
|                 | lő fényképeket készít.                                                                  |
|                 | 2) Video – Video: A kamera csak a                                                       |
|                 | Video Lengin/Video Size (Video                                                          |
|                 | nossz/video meret) menuben el-                                                          |
|                 | vegzett beatittasokriak megieteto                                                       |
|                 | (100)                                                                                   |
|                 | azon kioldás alkalmával először                                                         |
|                 | a Multi-shot (Multi felvétel) és                                                        |
|                 | Image Size (képméret) menüben                                                           |
|                 | elvégzett beállításoknak megfele-                                                       |
|                 | lő fényképet(ket), majd a Video                                                         |
|                 | Length / Video Size (Videó hossz                                                        |
|                 | / Videó méret) menüben elvég-                                                           |
|                 | zett beállításoknak megfelelő vi-                                                       |
|                 | deofelvételt is rögzít.                                                                 |
| Flash LED       | High / Low (Magas / Alacsony)                                                           |
| Vaku LED        | High (Magas): Az infravörös tarto-                                                      |
|                 | mányban villanó LED-ek sötétben                                                         |
|                 | eros fenyt bocsatanak ki.                                                               |
|                 | LOW (Alacsony): Az Iniravoros larlo-                                                    |
|                 | fónyt hocsátanak ki jav onorgia                                                         |
|                 | takarítható meg                                                                         |
| Image Size      | 5MD (2560v1020)                                                                         |
| Kénméret        | 8MP (3264x2448)                                                                         |
| Ropinorot       | 12MP (4032x3024).                                                                       |
|                 | 24MP (5632x4224)                                                                        |
| Night Mode      | a) Min. Blur – Elmosódás minimali-                                                      |
| Éjszakai mód    | źzálása: A jobb képminőség érde-                                                        |
| -               | kében rövid expozíciós idő és rö-                                                       |
|                 | vidített IR-vaku hatótávolság ke-                                                       |
|                 | rül beállításra.                                                                        |
|                 | <li>b) Max. Range – Hatótávolság</li>                                                   |
|                 | maximalizálása: Hosszabb expo-                                                          |
|                 | ziciós idő és megnövelt IR-vaku                                                         |
|                 | natotavolsag kerul beallitasra az                                                       |
|                 | ejszakai lema megorokitesehez.                                                          |
|                 | A KEPITIITIOSEG GYENGEDD IESZ.                                                          |
|                 | <ul> <li>balanceu – NieyyenSulyuzuli: A<br/>fanti kát hoállítás kombináciája</li> </ul> |
| Multi-Shot      | A kioldások alkalmával kászülő kások                                                    |
| Sorozatfelvétel | száma 1-5 között adható meg                                                             |
| Video Size      | FHD-1080P (1920x1080) HD-720P                                                           |
| Videó méret     | (1280x720), WVGA (848x480)                                                              |
| Video Lenath    | 5/10/15/20/30/40/50/59 másodperc                                                        |
| Videó hossz     |                                                                                         |

| Cam PR      | 4G | Other | Cam   | PIR  | 4G     | Other |
|-------------|----|-------|-------|------|--------|-------|
| PIR Switch  |    | ON    | Timer | 2    | (100A) | OFF   |
| Sensitivity |    | ati   |       |      |        |       |
| Delay       |    | OFF   |       |      |        |       |
| Time Lapse  |    | OFF   |       |      |        |       |
| Timer1      |    | OFF   |       |      |        |       |
| MENU Exit   | OK | Set   | MENU  | Exit | OK     | Set   |

| PIR (Mozgásérzékelő) |                                            |  |  |  |  |
|----------------------|--------------------------------------------|--|--|--|--|
| PIR Switch           | ON/OFF – BE/KI                             |  |  |  |  |
| PIR kapcsoló         | Megieavzés:                                |  |  |  |  |
|                      | a) Kikancsolt moznásárzákelő ese-          |  |  |  |  |
|                      | tón a vadkamora nom tud fóny               |  |  |  |  |
|                      | kánakatkidoofalvátalakat kászí             |  |  |  |  |
|                      | topi ós küldopi                            |  |  |  |  |
|                      | leni es kulueni.                           |  |  |  |  |
|                      | b) Bekapcsolt mozgaserzekelo               |  |  |  |  |
|                      | eseten a vadkamera kepes teny-             |  |  |  |  |
|                      | kepek/videofeivetelek keszitese-           |  |  |  |  |
|                      | re és kuldésére, ha a mozgásér-            |  |  |  |  |
|                      | zékelő utasítást ad a kioldásra,           |  |  |  |  |
|                      | akár bekapcsolt Time Lapse –               |  |  |  |  |
|                      | ldőkihagyás mód esetén is.                 |  |  |  |  |
| Sensitivity          | High/Middle/Low – Magas / Közepes /        |  |  |  |  |
| Érzékenység          | Alacsony                                   |  |  |  |  |
|                      | Magas érzékenységi beállításban a          |  |  |  |  |
|                      | 1) a vadkamera kisméretű objektu-          |  |  |  |  |
|                      | mok mozgására is érzékenyebb, 2)           |  |  |  |  |
|                      | nagyobb az érzékelési távolság: 3) a       |  |  |  |  |
|                      | szenzor könnyebben tesz különbsé-          |  |  |  |  |
|                      | get a test által kibocsátott hő és a       |  |  |  |  |
|                      | körnvezeti hőmérséklet között: 4) a        |  |  |  |  |
|                      | könnvebben kiold (av több felvétel         |  |  |  |  |
|                      | készülbet Magas környezeti hőmér-          |  |  |  |  |
|                      | sáklat asatán a kamara nahazabhan          |  |  |  |  |
|                      | tosz különbságot a környozoti hőmár        |  |  |  |  |
|                      | tesz kulonisseget a konnyezeti nomer-      |  |  |  |  |
|                      | sekiel es a lest allai kidocsatoli no-     |  |  |  |  |
|                      | mersekiet kozott, ezent liyen esetben      |  |  |  |  |
|                      | ajaniott a Hign (Wagas) erzekenysegi       |  |  |  |  |
| <b>.</b>             | beallitast valasztani.                     |  |  |  |  |
| Delay                | valassza az "UN" (be) opciot, nyomja       |  |  |  |  |
| Kesieltetes          | meg az "UK" gombot, na a mozgas-           |  |  |  |  |
|                      | erzekelo utasitasara torteno fenyke-       |  |  |  |  |
|                      | pek/videofelvetelek keszítése között       |  |  |  |  |
|                      | szűneteket szeretne beiktatni, így         |  |  |  |  |
|                      | elkerülve azt, hogy túl sok fénykép /      |  |  |  |  |
|                      | videofelvétel készüljön.                   |  |  |  |  |
|                      | Példa: A vadkamera 1 percet vár két        |  |  |  |  |
|                      | fénykép/videofelvétel készítése kö-        |  |  |  |  |
|                      | zött, ha a mozgásérzékelő mozgást          |  |  |  |  |
|                      | érzékel és utasítást ad a kioldásra,       |  |  |  |  |
|                      | amennyiben a késleltetési beállítás        |  |  |  |  |
|                      | 00:01:00.                                  |  |  |  |  |
|                      | Beállítható késleltetési időinterval-      |  |  |  |  |
|                      | lum: 00:00:05 – 23:59:59                   |  |  |  |  |
| Time Lapse           | Válassza az "ON" (be) opciót, nyomia       |  |  |  |  |
| ldőkihagyás          | meg az "OK" gombot, ha meg akaria          |  |  |  |  |
| (Gyorsított leját-   | adni, hogy milyen időközönként ké-         |  |  |  |  |
| szás)                | szítsen automatikusan fényképe-            |  |  |  |  |
| ,                    | ket/videofelvételeket a kamera, akkor      |  |  |  |  |
|                      | is, ha a mozgásérzékelő nem érzékel        |  |  |  |  |
|                      | mozgást Ha a PIR Switch ON" -              |  |  |  |  |
|                      | PIR kancsoló RE <sup>r</sup> onción van la |  |  |  |  |
|                      | vadkamera a moznásérzékolő utosí           |  |  |  |  |
|                      | vauramera a muzyaserzeketu ulasi-          |  |  |  |  |
|                      | iasara is keszit tertykepeket / viueo-     |  |  |  |  |
|                      |                                            |  |  |  |  |
|                      | Beallithato idointervallum: 00:00:05       |  |  |  |  |
|                      | – 23:59:59                                 |  |  |  |  |

| Timer1<br>Időzítő1                                                                    | Válassza az "ON" (be) opciót, nyomja<br>meg az "OK" gombot, ha meg akarja<br>adni a vadkamera munkaidejének                                                                                                    |
|---------------------------------------------------------------------------------------|----------------------------------------------------------------------------------------------------|
|                                                                                       | kezdő és betejező időpontját<br>(óra/perc). A vadkamera csak a beál-<br>lítás szerinti időperiódusban lesz<br>aktív.                                                                                                    |
|                                                                                       | Például: 15:00 – 18:00; a vadkamera<br>csak a 15 óra és 18 óra közötti idő-<br>sávban fog működni.                                                                                                    |
| Timer2<br>Időzítő2                                                                    | Válassza az "ON" (be) opciót, nyomja<br>meg az "OK" gombot, ha meg akarja<br>adni a vadkamera munkaidejének<br>kezdő és befejező időpontját<br>(óra/perc). A vadkamera csak a beál-<br>lítás szerinti időperiódusban lesz<br>aktív.<br>Például: 15:00 – 18:00; a vadkamera<br>csak a 15 óra és 18 óra közötti idő-<br>sávban fog működni. |
| Cam PIR ME<br>SIM Auto Match<br>Mense Setup<br>MMS<br>SMTP<br>FTP(S)<br>MENU Exit LOK | Other     Cam     PIR     4G     Other       Send To     Daily Report     OFF       Transfer Mode     SMITP/FTP(S) Pic Options     GPS     OFF       D     Max Num/Day     Unlimited       ON     SMS Ctrl     Daily       Set     N     MENU     Exit                                                                                    |
| 4G (4G háló)                                                                          | zat)                                                                                                    |
| SIM Auto Ma<br>1) Ha a SIM-I                                                          | atch – SIM automatikus párosítása<br>kártya be van helyezve, a vadkamera automati-                                                                                                    |
| kusan belé                                                                            | ep az MMS és 4G beállításokba.                                                                                                    |
| tikus páro                                                                            | sítása sikertelen) üzenet, a "SIM Auto Match"                                                                                                    |
| (SIM autor                                                                            | matikus párosítása) almenüpontban válassza a                                                                                                    |
| "Manual"                                                                              | (manuális) opciót és a "Manual Setup" (ma-                                                                                                    |
| nualis bea<br>szolgáltató                                                             | allitas) menupontban adja meg a nelyi nalozati<br>MMS és 4G beállításait                                                                                                    |
| Manual Setu                                                                           | ip – Manuális beállítás                                                                                                    |
| (Kérjük, adja<br>adatait, ha az                                                       | meg a SIM-kártyát kibocsátó helyi szolgáltató<br>z automatikus párosítást a vadkamera nem tudja<br>nelvégezni.)                                                                                                    |
| MMS                                                                                   | Kérjük, lépjen kapcsolatba a SIM-kártya kibo-                                                                                                    |
|                                                                                       | csátójával az MMSC/APN/Proxy/Port (ha szük-<br>séges, felhasználói név és jelszó) adatok be-<br>szerzése érdekében és vigye be manuálisan a<br>vadkamera menüjébe.                                                                                                    |
|                                                                                       | (A fenti szolgáltatói információkat a következő<br>firmware frissítés tesztelése után hozzáadhat-<br>juk a "SIM Auto Match" listához.)                                                                                                    |
|                                                                                       | <i>Megjegyzés:</i> MMS-beállítások elvégzése<br>esetén a vadkamera fényképeket küldhet a<br>megadott telefonszámokra. Téves MMS-<br>beállítások megadása esetén a telefonok<br>nem tudják fogadni a kamera által küldött<br>képeket.                                                                                                    |
| 4G                                                                                    | Adja meg a helyi szolgáltató 4G APN-jét, a<br>megfelelő felhasználói nevet (Username) és a<br>ialozát (Dassword)                                                                                                    |
|                                                                                       | jeiszul (Passwulu).<br>Megiegyzés: Az SMTP- és FTP-funkciók csak                                                                                                    |
|                                                                                       | megadott 4G beállítások esetén működnek.                                                                                                    |
|                                                                                       | Megjegyzés: Nem feltétlenül kell megadni APN                                                                                                    |
|                                                                                       | teinasznaloi nevet (Username) és jelszót<br>(Password) de egyos szoláltatók igépylik a                                                                                                    |
|                                                                                       | (rassworu), de egyes szolallalok igenyilk a                                                                                                    |

|                           | zéséhez. A részletekkel kapcsolatban keresse                                              | Például,           |
|---------------------------|-------------------------------------------------------------------------------------------|--------------------|
|                           | meg a helyi szolgáltatót.                                                                 | tás és a           |
| MMS                       | ON/OFF – BE/KI                                                                            | tott 1st           |
|                           | Itt kapcsolhatja be/ki, hogy a vadkamera kuldje-                                          | Kepsoro            |
|                           | e a renykepeket a megadott telefonszamra                                                  |                    |
|                           | MMS on osak kismárotű kánok küldhoták a                                                   | 1 2G               |
|                           | megadott telefonszámra                                                                    | 1. 20              |
|                           |                                                                                           | 2. 3G              |
| SMTP                      | I                                                                                         | (640               |
| A vadkame                 | ra alap SMTP-beállításokkal kerül forgalomba,                                             | ges                |
| Önnek csa                 | k a fénykép/videó fogadására szolgáló email                                               | 3. 4G              |
| címet kell                | megadnia a "Send to" (Címzett vagy Küldés)                                                | Kép                |
| menüben.                  |                                                                                           | hets               |
| Saját SMT                 | P-szerver használata esetén végezze el az                                                 | ten,               |
| alabbi beal               | litasokat.                                                                                | Niax Nu<br>Alanhoá |
| I) Adja me                | eg postatiokszerverenek IP-jet, pl. Hotmall IP:                                           | Állítási la        |
| 2) Adia m                 | e.com; Ginali IP: Sinip.yinali.com<br>og postafiák portiát. A logtöbb postafiák portia 25 | Például            |
| Z) Auja III.<br>Kériük    | adia meg az Ön postafiókiának megfelelő portiát                                           | csak 50            |
| 3) Adia me                | eg postafiók jelszó hozzáférését.                                                         | beállítás          |
| Megjeo                    | yzés: Az SMTP csak az előre megadott email                                                | fiókokba           |
| címekre                   | e fogja elküldeni a fényképeket/videofelvételeket.                                        | kártyára           |
| Rosszu                    | I megadott SMTP-információk esetén a postafió-                                            | SMS Ct             |
| kokba r                   | nem kapják meg a fényképet a vadkamerától.                                                | 1) Dail            |
| FTP(S)                    |                                                                                           | esetén a           |
| Kérjük, vég               | jezze el az alábbi beállításokat, ha FTP/FTPS-                                            | Ebben a            |
| szervert sz               | eretne használní a tényképek/videofelvételek                                              | Daily R            |
| 1) Adia m                 | og ETD szanvarának ID ját ni ETD Sanvar ID:                                               | időben r           |
| 1) Auja Int<br>ftn //dia  | nwan2008 gicn net/                                                                        | szerese            |
| Adia me                   | eg: dianwan2008 gicp net                                                                  | 2) Insta           |
| 2) Adja me                | eg FTP-szerverének portját. A legtöbb FTP-                                                | energia            |
| szerver                   | portja 21. Kérjük, adja meg az Ön FTP-                                                    | Ebben a            |
| szerver                   | ének megfelelő portját.                                                                   | készenle           |
| 3) Adja me                | eg FTP-szerverének jelszó hozzáférését.                                                   | sokra, a           |
| 4) Adja me                | eg SSL-adatait, ha FTPS-t akar használni.                                                 | egyutt.            |
| Megjegyzé                 | s: Ha csak FIP-beallitások lettek megadva, a                                              |                    |
| Vadkamera<br>kópokot/vid/ | a dealiilioli liokda, FTP-n kereszlui kuldi a leny-                                       | 1) OF              |
| aránt mog                 | vannak adva, a vadkamera a beállított fiókha                                              | 2) ON              |
| FTPS-en ke                | resztül küldi a fényképeket/videofelvételeket                                             | elküldés           |
| Send To – (               | Címzett/Küldés (a 4G modell fényképek / vide-                                             | A napi j           |
| ofelvételek               | email/FTP-fiókba küldésére is alkalmas)                                                   | ség 0-3            |
| Phone                     | Adja meg a fogadó telefonszámokat (1-4)                                                   | maradél            |
| Telefon                   |                                                                                           | tett össz          |
| Email                     | Adja meg a fogadó email címeket (1-4)                                                     | van kap            |
| Transfer Mo               | ode – Továbbítási mód: Itt állítható be, hogy a                                           |                    |
| vadkamera                 | csak tényképeket, csak videotelvételeket vagy                                             | nást kit           |
| Тепукереке                |                                                                                           | (Ha a S            |
| Filulu<br>Fánykán         |                                                                                           | után ne            |
| Video                     | OFF/ON _ KI/BF                                                                            | "Please            |
| Videó                     |                                                                                           | 1) A               |
| SMTP/FTP                  | Pic Options – SMTP/FTP Képopciók                                                          | ellenőrz           |
| Pic Size -                | Képméret: Small / Bigger / Original (Kicsi /                                              | 2) Ha              |
| Nagyobb /                 | Eredeti): Az SMTP-n és FTP-n küldöt képek                                                 | "Please            |
| választható               | ki: Small (Kicsi) (640x480), Bigger (Nagyobb)                                             |                    |
| (1920x1440                | ) vagy Original (Eredeti) (az Image Size – Kép-                                           | Δ) Δ S             |
| méret men                 | upontban megadott 5/8/12/24MP beállítás alap-                                             | kamera             |
| jan)<br>Multiokat C       | and Tähb kän käldäss, 1st/and/and/Ath/Eth                                                 | vadkam             |
|                           | eliu – TODD Kep Kuluese: ISI/200/3(0/4(0/50)                                              | kártyát.           |
| felvétel v N              | Aulti felvétel) funkcióval együtt működik                                                 | Megjeg             |
|                           |                                                                                           | 1                  |

5P Multi-shot (Sorozatfelvétel v. Multi felvétel) beállí-Multishot Send - Több kép küldése menüben beállíés 3rd Pic (1. és 3. Kép) esetén az öt képből álló zatból az első és a harmadik kép lesz elküldve az k(ok)ba vagy az FTP-fiókba.

#### vzés:

- hálózat elérhetősége esetén csak a 1st Pic (1. Kép) 0x480) beállítás szerinti küldés lehetséges.
- hálózat elérhetősége esetén csak a 1st Pic (1. Kép) 0x480/1920x1440) beállítás szerinti küldés lehetsé-
- hálózat elérhetősége esetén a 1st 5th Pic (1. 5. b) (640x480/1920x1440) beállítás szerinti küldés leséges. Original (Eredeti) 5/8/12/24MP képméret ese-4G hálózaton csak 2 kép küldhető el.

# m/Day – Maximális szám/nap

illítás: Unlimited – Korlátlan

# ehetőség: 1-99

ha a felhasználó 50-t választ, a vadkamera naponta 0 alkalommal küld fényképeket/videofelvételeket a szerinti email címekre / telefonszámokra / FTP-Minden más elkészült fénykép/videofelvétel az SDlesz elmentve.

# rl – SMS irányítás

ly – Napi: (AA-elemekről történő energiaellátás aiánlott mód)

az üzemmódban a kamera minden egyes képküldésitt járó kioldás után 5 percig reagál a távutasításokra, eport – Napi jelentés beállítása esetén a megadott naponta egyszer vagy ennek hiányában éjfélkor rendn ellenőrzi az utasításokat.

#### ant – Azonnali: (csak külső tápforrásról történő ellátás esetén ajánlott mód)

z üzemmódban a vadkamera 4G modulja folyamatos étben van, és így azonnal reagál az érkező utasítáami természetesen nagy energiafogyasztással jár Emiatt ez az üzemmód csak külső tápforrás csatlaa esetén ajánlott.

# eport – Napi jelentés

- (KI)

(BE) választása esetén megadható a napi jelentés ének időpontja.

elentés tartalma: a készülék IMEI-száma, a jelerős-1, a kameraazonosító, a hőmérséklet, a dátum/idő, k akkukapacitás, SD-kártya infó, a kamerával készíes kép száma, küldési idők, GPS-koordináták (ha be csolva).

# - SIM PIN-kód

IM-kártyája már aktivált állapotban van, ezt a lénagyhatja.

IM-kártya aktiválása már megtörtént, a jelkeresés m jelenik meg a "Kérjük, adja meg a PIN-kódot" – input PIN-Code" üzenet.)

Tesztmódban lévő vadkamera jelkeresés közben i, hogy a behelyezett SIM-kártya aktiválva van-e.

a SIM-kártya még nincs aktiválva, megjelenik a input PIN-Code" (Kérjük, adja meg a PIN-kódot) a jelkeresés után.

SIM PIN" konfigurálhatóvá válik a "4G" menüoldalon.

SIM PIN" menüpontban adja meg a PIN-kódot, mire a automatikusan kikapcsol. Visszakapcsoláskor a era jelkeresés közben automatikusan aktiválja a SIM-

vzés:

A "Please input PIN-Code" (Kérjük, adja meg a PIN-

kódot) hibás kód megadása esetén újra megjelenik.

- Ha jelkeresés után látja a "Please input PÍN-Code" (Kérjük, adja meg a PIN-kódot) üzenetet, próbálkozzon újra a kód magadásával.
- A SIM-kártyák aktiválásával normál esetben csak háromszor lehet próbálkozni. Háromnál többszöri hibás próbálkozás esetén a kártya lezárásra kerül, ezért a PIN-kód újbóli megadása előtt többször ellenőrizze a kód helyességét.
- Ha a háromszori sikertelen kódmegadási próbálkozás után a SIM-kártya zárolása megtörténne, helyezz a SIM-kártyát telefonjába, ahol a PUK-kód megadásával a zárolást feloldhatja.

#### GPS

#### ON/OFF - BE/KI

Bekapcsolt GPS esetén a GPS-koordináták megjelennek a képre kerülő képinformációk között.

*Megjegyzés:* Ha gyenge a GPS-jelerősség, a GPS-koordináták a jelerősség helyreállásáig nem lesznek megtalálhatók a képre kerülő információk között.

| Cam          | PIR    | 4G           | Other | Cam   | PIR  | 4G | Other |
|--------------|--------|--------------|-------|-------|------|----|-------|
| Langu        | age    |              | En    | SD Cy |      |    | ON    |
| Date/Time Au |        | Password OFF |       |       |      |    |       |
| Date 1       | Гуре   |              | EU    | Reset |      |    |       |
| Stamp        |        |              | ON    | FW U  |      |    |       |
| Batter       | у Туре |              | ALK   | About |      |    |       |
| MENU         | Exit   | ОК           | Set   | MENU  | Exit | OK | Set   |

| Other (Egyéb)      |                                                       |
|--------------------|-------------------------------------------------------|
| Language – Nyelv   | English                                               |
| Date/Time – Dá-    | Auto/Manual – Automatikus / Ma-                       |
| tum/Idő            | nuális                                                |
|                    | Automatikus: A kamera az időzóna                      |
|                    | infóba lépés után szinkronizálja a                    |
|                    | dátumot és az időt                                    |
|                    | Manuális: Manuálisan kell beállítani                  |
|                    | a dátumot és az időt                                  |
|                    | Dátum: hónap : év                                     |
|                    | ldő: óra:perc : másodperc                             |
|                    | Megjegyzés: Kérjük, állítsa be a dá-                  |
|                    | tumot és az időt, hogy minden funkció                 |
|                    | megfelelően működhessen.                              |
| Date Type – Dá-    | Dátumtípus:                                           |
| tumtípus           | év/hónap/nap (CN)                                     |
|                    | hónap/nap/év (US)                                     |
|                    | nap/hónap/év (EU)                                     |
| Stamp – Időbélyeg  | A képekre rákerűl a kameraazonosí-                    |
|                    | tó, a holdfázis, a hómérséklet, a                     |
|                    | datum es az ido.                                      |
| Battery Type –     | Alkaline/NI-MH/LI – Alkali/NI-MH/LI                   |
| Elemtipus          | A kamera teljesitmenyenek optimali-                   |
|                    | zalasahoz valassza ki a megtelelo                     |
|                    | elemilpusi.                                           |
| SD Cycle – SD      | AZ "UN (BE) Valdszidsa es az "UN                      |
| ieiuiiras          | gumb megnyumasa eseten a kamera                       |
|                    | a legiegebbi leiveleiek leiuillasavai                 |
|                    | norjakártva megtelt                                   |
| Dassword - Jalszó  | $\Lambda_{7} \cap N'' (BE) választása ás az \cap K''$ |
| 1 0330010 - 361320 | nomb megnyomása esetén a kamerát                      |
|                    | jelszavas védelemmel lehet ellátni                    |
|                    | Összesen hat karakter hosszúságú                      |
|                    | számiegyből/betűből álló jelszó beállí-               |
|                    | tására van lehetőség.                                 |
|                    | adala fall follotoody.                                |

| Reset – Alaphely-<br>zetbe állítás | "Yes" (Igen) választása esetén a<br>vadkamera visszatér a gyári alapbe-<br>állításokhoz.                                                                                                    |
|------------------------------------|----------------------------------------------------------------------------------------------------|
| FW Update – FW-<br>frissítés       | Firmware frissítőfájlt tartalmazó SD-<br>kártya kamerába helyezésekor válik<br>elérhetővé ez a menüpont, ahol a<br>kamera és a modul firmware a "Yes"<br>(Igen) megerősítésével frissíthető. |
| About – Infó                       | Itt ellenőrizhető a kamera firmware<br>verziója.<br>Version: /IMEI: / MCU: / MOD:                                                                                                    |

### 5. Műszaki adatok

Lásd a https://www.leitz-hungaria.hu/Willfine-Hunter-4-5-PRO-4G-100-vadkamera vagy

Lásd a https://www.leitz-hungaria.hu/Willfine-Trailcam-60-Pro-4-5-Email-FTP-vadkamera linket.

### 6. Esetlegesen előforduló hibák és megoldásuk

# 6.1 A fényképeken nincs semmi érdemleges téma megörökítve

- Ellenőrizze a PIR-érzékenység beállítását. Meleg idő esetén állítson be "High" (Magas), hideg idő esetén "Low" (Alacsony) PIR-érzékenységet.
- 2. Telepítse olyan helyre a vadkamerát, ahol nincs semmilyen zavaró hőforrás a kamera látómezejében.
- Egyes esetekben, a víz közelébe telepített kamerák, élőlények nélküli képeket készítenek. Próbálja a szárazföld felé fordítani a kamerát.
- 4. A vadkamerát szilárd, mozdulatlan helyre, pl. vastag fatörzsre telepítse.
- Éjszaka a mozgásérzékelő az IR-vaku hatótávolságán kívül eső témát érzékel. Csökkentse az érzékelési távolságot a szenzor érzékenységének módosításával.
- 6. A kelő és lenyugvó Nap megzavarhatja a szenzort, ami téves kioldáshoz vezethet. Módosítson a kamera tájolásán.
- A gyorsan mozgó állat/ember a fénykép elkészítése előtt kikerülhet a kamera látómezejéből, így nem lesz rajta a képen.

#### 6.2 A vadkamera abbahagyja a fényképek készítését, vagy eleve nem készít fényképeket

- Ellenőrizze, hogy az SD-kártya nincs-e megtelve. Ha igen, a kamera leáll a felvételkészítéssel. Ennek elkerülése érdekében ajánlatos bekapcsolni az S"D Cycle – SD felülírás" funkciót.
- 2. Ellenőrizze az elemeket, hogy megfelelő-e a töltöttségük a kamera működéséhez.
- Ellenőrizze, hogy a főkapcsoló "ON" (BE) állásban van-e és nincs-e véletlenül "SETUP" (Beállítás) vagy "OFF" (Ki) pozícióban.
- Ha a 4G funkció be van kapcsolva, az elkészített felvétel küldése miatt kb. 1 percig szünetel a felvételkészítés. Távolítsa el a SIM-kártyát és a vadkamera folyamatosan készítheti a felvételeket.
- Új vagy másik készülékben korábban használt SD-kártya használatbavétele előtt és amennyiben a kamera nem hajlandó felvételeket készíteni, formázza a kártyát.

#### 6.3 Az éjszakai megvilágítást szolgáltató IRvaku hatótávolsága nem megfelelő

- Ellenőrizze, hogy az elemek maradékkapacitása megfelelőe, ha nem cserélje ki az elemeket vagy töltse fel az akkumulátorokat, illetve csatlakoztasson külső tápforrást.
- A "Max Range" "Hatótávolság maximalizálás" beállítás nagyobb IR-vaku hatótávolságot biztosít. Az adott IR-vaku megvilágítási jellemzői a "Max Range" beállításon alapulnak, ezért a "Night Mode" – "Éjszakai mód" beállítást állítsa "Max Range"-re a hatótávolság növeléséhez.
- Magas minőségű tölthető AA-méretű Ni-MH akkumulátorok használata ajánlott ahhoz, hogy az IR-LED-ek sötétben tartani tudják a hatótávolságukat.
- A pontosság és a minőségi éjszakai felvételek készítése érdekében a vadkamera telepítésekor ügyeljen, hogy ne legyenek zavaró fényforrások a kamera környezetében.
- 5. A vaku hatóterületén lévő egyes tereptárgyak (pl. fék, falak, felszín... stb.) növelik a vaku hatékonyságát. Ne irányítsa a vadkamerát üres, tereptárgyak nélküli térség felé, mert az IR-vaku fénye nem tud miről visszaverődni, így "elvész" a sötétségben, úgy mint a lámpafény az éjszakai égbolton.

# Gyártói információ

Willfine

# Garancia

Gyártó által vállalt garancia: 1 év

Fogyasztói jótállás: 24 hónap

Fogyasztónak NEM minősülő személyek (például, de nem kizárólag Gazdálkodó Szervezetek) számára: gyártó által vállalt garancia, valamint 12 hónap kellékszavatosság.

# Figyelem!

<u>A terméket használata során ne tegye ki semmilyen elkerülhető kémiai, fizikai behatásnak, sokknak, amelyről sejthető vagy ismert, hogy a károsodását okozhatja. Kerülje el, hogy a terméket karbantartás elmaradása vagy más mulasztásjellegű hatás vagy kár érje.</u>

Úgy a szállítás, tárolás, mint a használat során vigyázzon az eszközre. Óvja a rázkódástól, súrlódástól, ütődéstől, sugárzásoktól (pl. de nem kizárólag víz, napsugárzás, elektromos, hő vagy mágneses hatás). Ne engedje, hogy vegyi anyag vagy más behatás érje, mindig használja tiszta kézzel.

# Tartalom

| 1. | A készülékhasználat rövid összefoglalása                                            | 1       |
|----|-------------------------------------------------------------------------------------|---------|
|    | 1.1 A készülékcsomag tartalma                                                       | 1       |
|    | 1.2 A vadkamera beüzemelése                                                         | 1       |
|    | 1.3 A vadkamera beállítása                                                          | 1       |
|    | 1.4 A vadkamera menürendszerének vázrajza                                           | 2       |
| 2. | A készülék részei és kezelőszervei                                                  | 3       |
|    | 2.1 1. ábra: A vadkamera elölnézeti képe                                            | 3       |
|    | 2.2 2. ábra: A vadkamera alulnézeti képe                                            | 3       |
|    | 2.3 3. ábra: A felnyitott vadkamera belseje és hátulnézeti képe                     | 3       |
| 3. | A készülék részletes bemutatása                                                     | 3       |
|    | 3.1 A vadkamera funkciói                                                            | 3       |
|    | 3.2 Energiaellátás                                                                  | 3       |
|    | A. Elemek/akkumulátorok                                                             | 3       |
|    | B. Napelem                                                                          | 4       |
|    | C. Hálózati adapter – biztonságtechnikai célú felhasználá esetén                    | s<br>4  |
|    | 3.3 Az SD-kártya kiválasztásának szempontjai                                        | 4       |
|    | 3.4 USB-csatlakozás                                                                 | 4       |
|    | 3.5 Fontos tudnivalók                                                               | 4       |
|    | 3.6 Készülékjellemzők                                                               | 4       |
| 4. | A készülék használata                                                               | 5       |
|    | 4.1 Videó/fénykép lejátszása                                                        | 5       |
|    | 4.2 Törlés                                                                          | 5       |
|    | 4.3 Az SD-kártya formázása                                                          | 5       |
|    | 4.4 Automatikus kikapcsolás                                                         | 5       |
|    | 4.5 A vadkamera menürendszere                                                       | 5       |
| 5. | Műszaki adatok                                                                      | 8       |
| 6. | Esetlegesen előforduló hibák és megoldásuk                                          | 8       |
|    | 6.1 A fényképeken nincs semmi érdemleges téma<br>megörökítve                        | 8       |
|    | 6.2 A vadkamera abbahagyja a fényképek készítését, vag eleve nem készít fényképeket | ју<br>8 |
|    | 6.3 Az éjszakai megvilágítást szolgáltató IR-vaku hatótávolsága nem megfelelő       | 9       |
| Gy | yártói információ                                                                   | 9       |
| Ga | arancia                                                                             | 9       |
| Fi | gyelem!                                                                             | 9       |